# 연구실 안전교육 신청 매뉴얼

# 2020년 1학기

■. 목 차 1. 회원 가입.....2p 2. 교육 신청.....7p

# 국가연구안전정보시스템 **회원가입 매뉴얼**

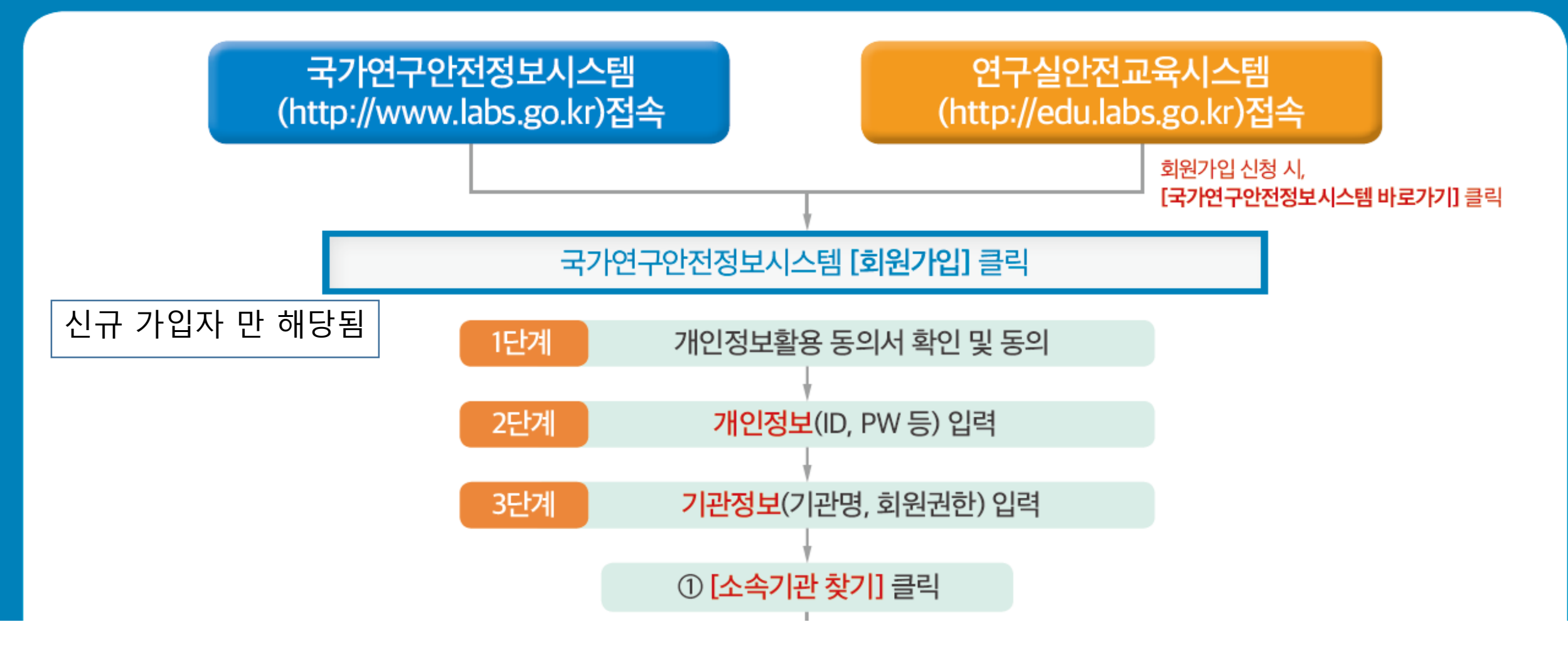

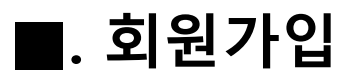

# 1. 우측 상단 " 회원가입 " 버튼 클릭

| 국가연구안전정보시스템 |  |
|-------------|--|
|-------------|--|

연구실안전교육시스템 시험·연구용 LMO 정보시스템

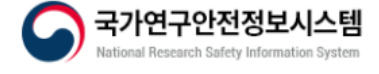

#### 법령정보 / 추진사업 / 연구실안전관리 / 뉴스·알림 / 안전정보 / 기관소개

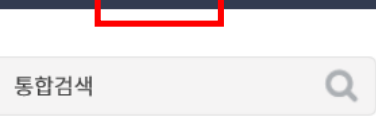

홈 회원가입 로그인 사이트맵

| 공지사항                                                                                                    | 사업공고       | 보도자료         |                                                                    | +                   | 연구실안전                                                       | 일일안전이슈 +                 |
|----------------------------------------------------------------------------------------------------|------------|--------------|--------------------------------------------------------------------|---------------------|-------------------------------------------------------------|--------------------------|
| 2019 연구실 안전 콘텐츠 공모전 온라인 검증 실시 안내 🛯                                                                                                    |            |              | 2019-09-09                                                         |                     | 2019-09         190910_연구실 및           10         LMO 안전 이슈 |                          |
| <ul> <li>[2019년] 연구실 사고 트라우마 극복 지원 시범사업 수요조사 실시 안내</li> <li>[2019년] 연구실 사고사례 전파 및 안전관리 강화 요청</li> <li>[2019년] 연구실 안전 콘텐츠 공모전 개최</li> <li>[2019년] 연구실 안전환경 조성 촉진사업 공고</li> <li>[2019년] 안전관리 우수연구실 인증제 시행 공고</li> </ul> |            |              | 2019-08-08<br>2019-05-31<br>2019-05-02<br>2019-03-05<br>2019-02-22 | 시험·연구용 LMO<br>정보시스템 | e-빛글 구독신청<br>바로가기                                           |                          |
| <b>연구실</b><br>안전정보                                                                                                    | 실태조사       | $\bigotimes$ | 점검대행기관등록제                                                          | Ø                   | <b>주요사업</b><br>- 연구실 안전환경 개선지원 사업<br>- 안전관리 우수연구실 인증제       | 연구실안전법 해설집<br>연구실안전법해설자료 |
|                                                                                                    | 연구실 안전관리체계 | Ś            | 현장지도검사                                                             | \$ <u></u>          | 브아병 여그시 아저                                                  |                          |

| 약관동의 및 본인확인 회원기본정보입 | 입력 기관권한설정 | 가입완료 |
|---------------------|-----------|------|
|---------------------|-----------|------|

이용약관

#### 제1장총칙

#### 제 1 조 (목적)

본 약관은 국가연구안전정보시스템 사이트가 제공하는 모든 서비스(이하 "서비스")의 이용조건 및 절차, 이용자와 국가연구안전정보시스템 사이트의 권리, 의무, 책임사항과 기타 필요한 사항을 규정함을 목 적으로 합니다.

#### 제 2 조 (약관의 효력과 변경)

본 약관은 국가연구안전정보시스템 사이트가 제공하는 모든 서비스(이하 "서비스")의 이용조건 및 절차, 이용자와 국가연구안전정보시스템 사이트의 권리, 의무, 책임사항과 기타 필요한 사항을 규정함을 목 적으로 합니다.

○ 한국생명공학연구원 홈페이지는 귀하가 본 약관 내용에 동의하는 경우, 한국생명공학연구원 홈페이지의 서비스 제공 행위 및 귀하의 서비스 사용 행위에 본 약관이 우선적으로 적용됩니다.

| 1) 🔘 ছণ                 | ○동의안함                                                                                                    |                                                                                       |
|-------------------------|----------------------------------------------------------------------------------------------------|---------------------------------------------------------------------------------------|
|                         | 용       공공 I-PIN 본인인증         인터넷상의 개인식별번호를 의미하며, 대면확인이         어려운 인터넷에서 주민등록번호를 사용하지 않고         도 본인임을 확인할 수 있는 수단입니다. | 휴대폰 본인인증         본인명의로 가입된 이동전화(휴대폰)를 통해 본인임         을 확인할 수 있는 인증수단입니다.         인증받기 |
| 2. 약관동의 및 본인인증          |                                                                                                    |                                                                                       |
| 1) 이용약관 동의 > 본인인증을 실시한다 |                                                                                                    |                                                                                       |

2)

다음

2) " 다음" 누름

| 약관동의 및 본인확인 |   | 회원기본정보입력      |                           | 기관권한설정    |                                |       |
|-------------|---|---------------|---------------------------|-----------|--------------------------------|-------|
| 기본정보        |   |               |                           |           |                                |       |
| ✔ 이름        |   |               |                           |           |                                |       |
| 🗸 아이디       |   |               |                           | ID 중복체크   | a (ID를 입력해주십시오)                |       |
| 🖌 비밀번호      |   |               |                           | 영문,숫자,특   | 수문자를 포함하여 8자리 이상, 13자리 이하로 입력혀 | 배주세요. |
| 🗸 비밀번호확인    |   |               |                           | 영문,숫자,특   | 수문자를 포함하여 8자리 이상, 13자리 이하로 입력히 | 배주세요. |
| 🗸 전화번호      |   | 선택 ✔<br>올바른 휴 | -<br>대폰 번호를 입력하셔야 아이디를 찾으 | 실 수 있습니다. | -                              |       |
| 🖌 이메일       |   |               |                           | @         | 직접입력                           | ~     |
| 🖌 부서(학과)    | 가 |               |                           | 10자리 이내   | 입력 가능                          |       |
| 🗸 직급(학년)    |   |               |                           | 10자리 이내   | 입력 가능                          |       |
| 사번(학번)      | 나 |               |                           |           |                                |       |
| 전화번호        |   | 02 🗸          |                           |           | -                              |       |
| 주소          |   |               |                           | 우편번호찾     | 기                              |       |

- 3. 회원가입 기본 정보 입력
  - 1) 기본 정보를 입력한다

### 2) 주의 사항

### 가. 학과명을 정확히 적는다

- ① 학부생 : 1, 2학년 = 전기전자공학과
- ② 학부생 : 3, 4학년 = 전자공학과
- ③ 대학원생 : 2020학년도 이전 입학생 = 전자공학과
- ④ 대학원생 : 2020학년도 입학생 = 전기전자공학과
- ⑤ 그외 = 전기전자공학과

# 나. 사번(학번) 을 꼭 적을 것

 $\rightarrow$  ex : 20201234

| 약관동의 및 본인확인                                                              | <u> </u> 회원기                                                 | 본정보입력                                       | 기관권한설정         | <ul> <li>4. 기관 권한 설정</li> <li>1) 권한신청 종류 : 기관 회원</li> </ul>                         |
|--------------------------------------------------------------------------|--------------------------------------------------------------|---------------------------------------------|----------------|-------------------------------------------------------------------------------------|
| 기관정보<br>권한신청 종류                                                          | 기관회원                                                         |                                             |                | 2) 소속기관<br>찾기 후 <b>한남대학교</b> 선택(한남대학교 <mark>대덕밸리캠퍼스X)</mark><br>3) 회원 권한            |
| <ul> <li>✓ 소속기관(학교)</li> <li>2)</li> <li>✓ 회원권한</li> <li>3)-가</li> </ul> | 한남대학교<br>연구활동종사자                                             | 소속기관찾기                                      | 검색결과 없음        | 가) 학부생, 대학원생 : 연구활동종사자<br>나) 장학조교 : 연구실안전관리담당자<br>다) 교 수 : 연구실책임자                   |
| <ul> <li>✓ 부서(학과)</li> <li>✓ 직급(학년)</li> </ul>                           | 스<br>3학년                                                     | 이내 입력 기<br>10자리 이내 입력 기                     | ц <sub>о</sub> | <ul> <li>4) 학과명을 정확히 적는다</li> <li>① 학부생 : 1, 2학년 = 전기전자공학과</li> </ul>               |
| <ul><li>✓ 사번(학번)</li></ul>                                               | 2                                                            |                                             |                | <ul> <li>② 학부생 : 3, 4학년 = 전자공학과</li> <li>③ 대학원생 : 2020학년도 이전 입학생 = 전자공학과</li> </ul> |
| ✔ 기본정보 공개여부                                                              | ● 사용함 ○ 사용안함<br>대국민 서비스에 제공되는 공개정보로<br>동의하지 않을 경우 이름 부분에 *처리 | 문 이름,소속,회사연락처를 홈페이지 !<br>리하여 제공 됩니다. 예) 홍** | 새에 제공합니다.      | ④ 대약원생 : 2020약년도 입약생 = 신기선사공약과<br>⑤ 그외 = 전기전자공학과<br>                                |

→ ex : 20201234

■. 교육신청

## 5. 교육 받기

- 1) 연구실 안전교육시스템 이동 및 로그인
- 2) 수강신청 : 우측상단
- 3) 규정에 동의
- 4) 본인 이수 교육시간에 맞는 여러가지 교육과정을 선택한다
- 5) 모두 선택 후 마이페이지에서 확인 한다

| 20 | 19 방사선·레이저 안전<br>· 교육대상:연구활동종사자 | ·교육등록기간: 2019.07.01~2019.12.31 · 교육기간: 2019.07.01~2019.12.31                                    |
|----|---------------------------------|-------------------------------------------------------------------------------------------------|
|    | 과정소개                            | - 방사선 실험 안전<br>- 레이저 실험 안전<br>- 방사선 사고사례를 통한 안전관리<br>- 레이져 사고사례를 통한 안전관리<br>※ 연구실안전교육 2시간 인정 과정 |
|    | 과정목표                            | 방사선 및 레이저 분야의 실험 안전 수칙 및 기본개념을 습득한다.                                                            |

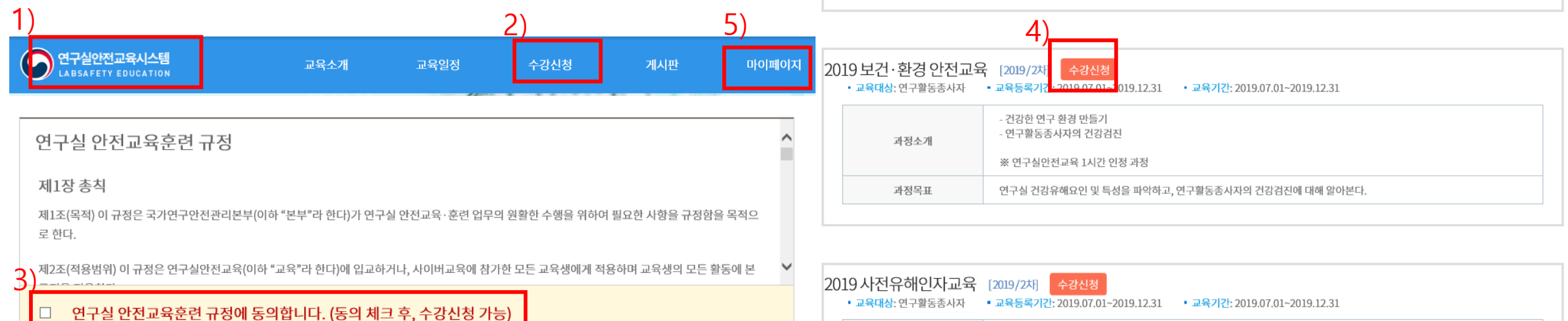

| 20 | 19 사전유해인자교육<br>• 교육대상:연구활동종사자 | [2019/2차] 수강신청<br>• 교육등록기간: 2019.07.01~2019.12.31 • 교육기간: 2019.07.01~2019.12.31      |
|----|-------------------------------|--------------------------------------------------------------------------------------|
|    | 과정소개                          | - 연구실 사전유해인자위험분석 실시에 관한 지침<br>- 연구실안전현황 작성<br>- 연구개발활동별 유해인자위험분석 작성<br>- 연구개발활동 안전분석 |
|    |                               | ※ 연구실안전교육 2시간 인정 과정<br>※ 본 과정은 모바일 지원이 되지 않습니다.                                      |
|    | 과정목표                          | 연구실 사전유해인자위험분석 실시에 관한 지침을 이해할 수 있다.                                                  |

| [필수] 연구활동종사자의 건강검진 |                  | 학습하기           |  |
|--------------------|------------------|----------------|--|
| 진도율 🖵 0% 🗌 0%      | 기준시간 🖵 17분 🗌 17분 | 학습시간 🖵 0분 🗍 0분 |  |

18분

[학습하기] 창이 뜨지 않는 경우 팝업차단여부 옵션을 허용해주세요!(기준시간 미충족시 학습완료되지 않습니다.)

기준시간 🖵 18분

0%

3)

1

학습시간 🖵 0분

학습하기

0분

[필수] 건강한 연구 환경 만들기

진도율 🖵 0%

| 나의학습혀화 > | 온라인 교육수강현황                       |                      |               |                 |
|----------|----------------------------------|----------------------|---------------|-----------------|
| 수료증출력    | 1)                               |                      |               |                 |
| 개인정보수정   | Mar                              |                      |               | 신청취소            |
|          | 2019 보건·환경<br>안전교육               | 0                    | 1             | 2               |
|          | 2019.07.01~2019.12.31<br>2) 학습하기 | 0 시험점수 0/100<br>응시하기 | 실문조사<br>0 설문자 | 과정미수료<br>확인서 발급 |

3) 세부교과목에서 "학습하기 " 클릭

나의학습현황

- 2) 교과목에서 "학습하기" 클릭
- 6. 마이 페이지1) 신청한 교육과정을 확인 한다

마이페이지